# **Two Factor Authentication Guide**

At Ingram Micro, securing your information is very important to us. Ingram Micro has made available a two-factor authentication system feature on our website.

This will simplify the login process and improve security and, in the future, allow you to sign onto numerous Ingram Micro platforms using a single set of credentials.

- 1. Enable Enhanced Security Switch
- 2. Output Email Message
- 3. Email Authentication Code
- 4. New User Created

#### **Enhanced Security**

The activation switch is located on the menu bar under My Account > Enhanced Security. Any user with Admin rights has the ability to select this and apply it to all users within the company.

Two options:

- Disable
- Enable

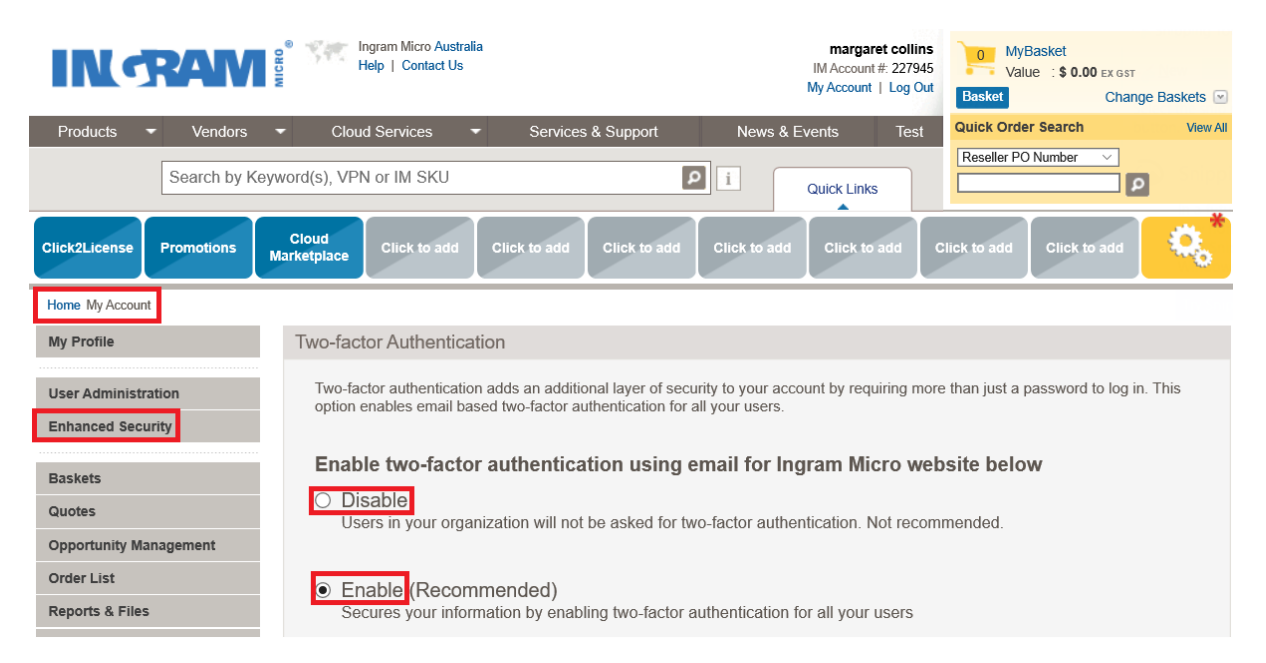

Once the enabled switch is selected, followed by save, two pop up system dialog box will appear.

### Select Confirm

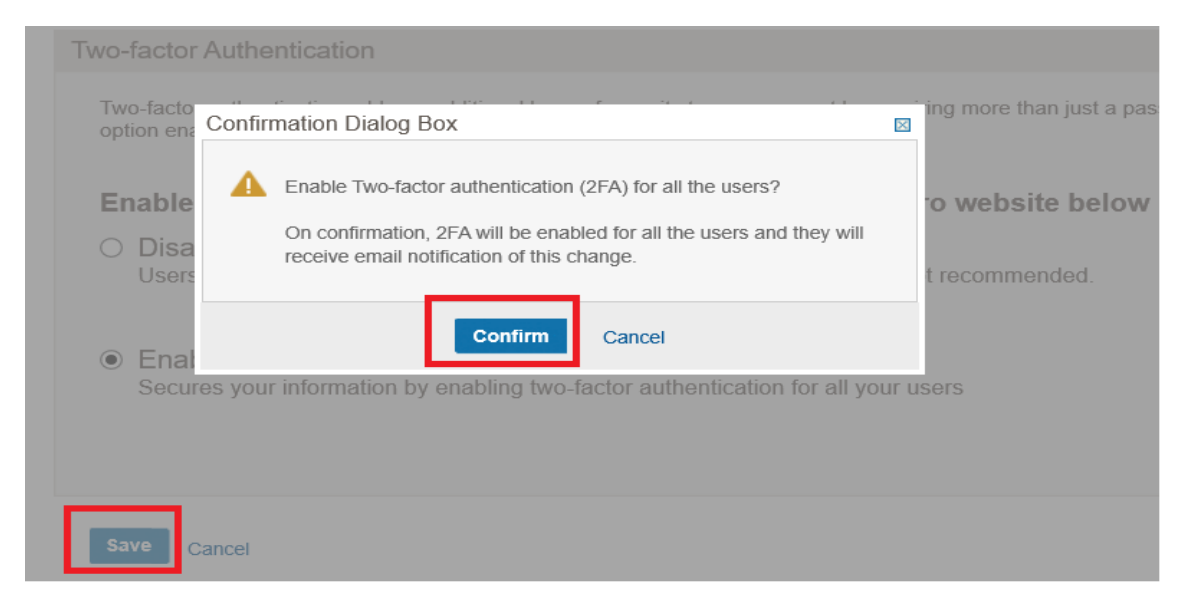

#### Processing message appears, please select close

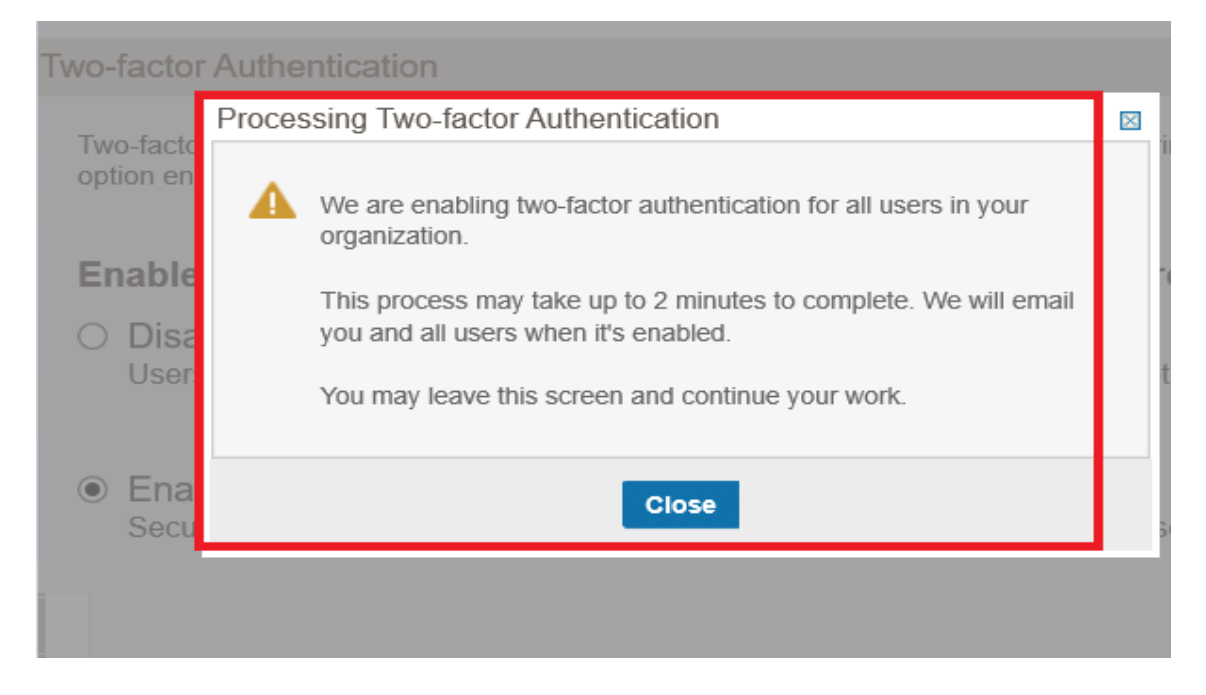

# **Email Output Messages**

Automated email messages are generated by the system. Each active individual user will be advised once two-factor authentication on your online account is Enabled or Disabled.

The below example indicates that Two-factor authentication has been enabled on your account.

| m:<br>t:1<br>Ho<br>jec | sales@ingrammicro.com.au <sales@ingrammicro.com.au><br/>Fuesday, 26 May 2020 10:13 AM<br/>pkins, Mary <mary.hopkins@ingrammicro.com><br/>:t: Two-factor authentication is enabled on your Ingram Micro account</mary.hopkins@ingrammicro.com></sales@ingrammicro.com.au> |
|------------------------|----------------------------------------------------------------------------------------------------|
|                        | INGRAM BY                                                                                                    |
|                        | Two-factor authentication enabled on your account.                                                                                                    |
| [                      | Dear Partner,                                                                                                    |
| t                      | fou are receiving this email from Ingram Micro eCommerce portal because your company administrator Mary Hopkins has enabled<br>two-factor authentication on your online account.                                                                                         |
| F                      | From now on, whene ver you sign in, you can authorize your login using the following two-factor authentication option:                                                                                                    |
|                        | Verification code on email ID – <u>Mary.Hopkins@ingrammicro.com</u>                                                                                                    |
|                        | Questions?                                                                                                    |
| 1                      | You are receiving this email from Ingram Micro eCommerce portal because you have an account on the portal. If you have any<br>questions, please contact Mary at Mary.Hopkins@ingrammicro.com before reaching out to Ingram Micro customer support.                       |

https://auecommercestg.ingrammicro.com

Below is an example of an email the admin on the account will receive which confirms the total number of users successfully enrolled for Two-factor authentication on your account.

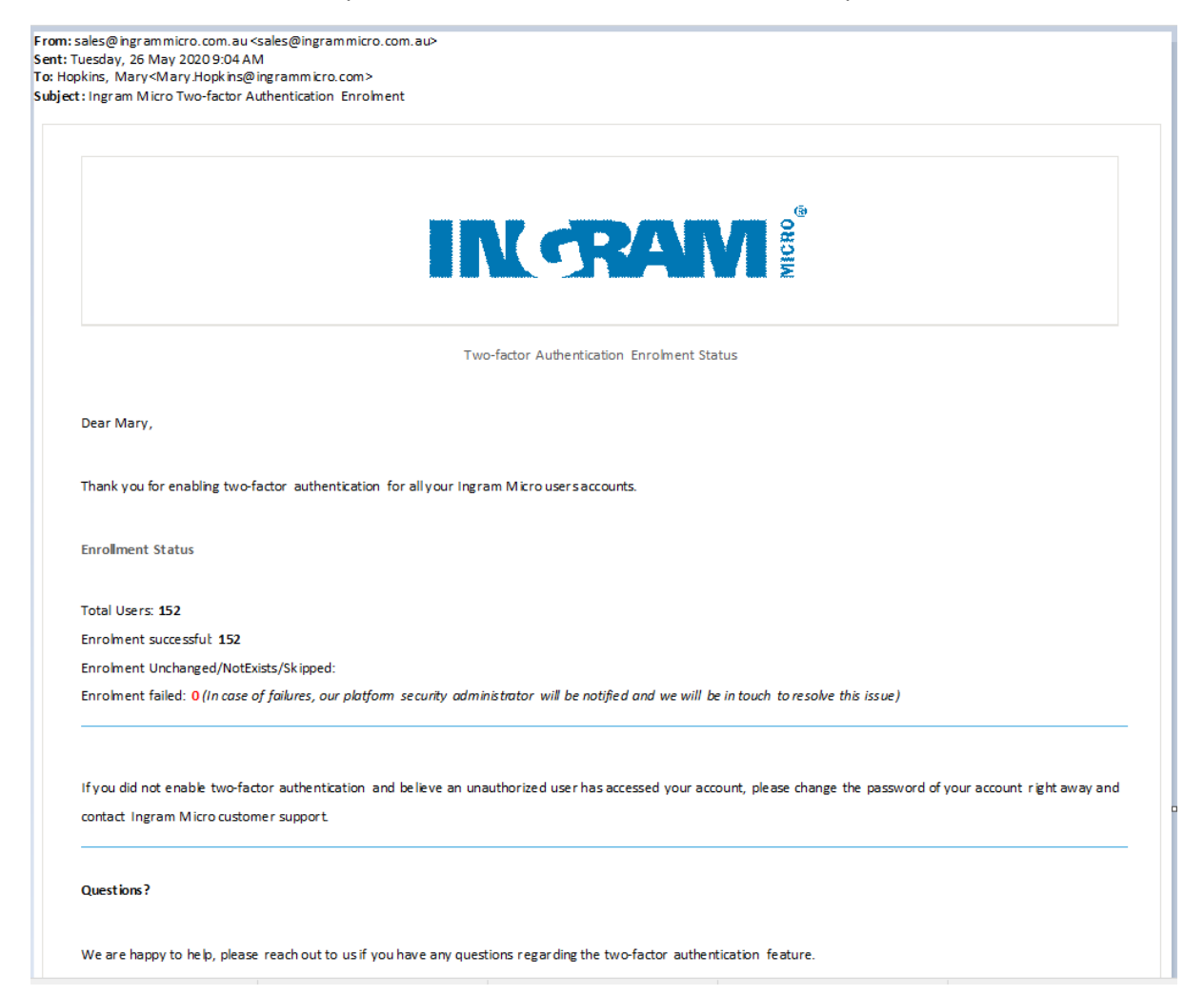

## **Email Authentication Code**

- Once you have Enabled Two-factor Authentication, when a user next logs into IM Online the system will automatically ask you for the Verification Code.
- > Enter the code and verify to proceed with logging on.
- The user has the option to resend a new Verification Code by clicking on the Send email button as shown below.
- The option to not challenge me on this device for the next 15 days exist. If applied the system will not ask you for the Verification Code for 15 days.

| Home                                                                                |  |
|-------------------------------------------------------------------------------------|--|
| Log In                                                                              |  |
|                                                                                     |  |
| Email Authentication                                                                |  |
| (ms@ingrammicro.com)                                                                |  |
| Enter Code<br>Send email<br>Do not challenge me on this device for the next 15 days |  |
| Verify                                                                              |  |
| Send email automatically Sign Out                                                   |  |

Verification Code example. The output will be automatically sent to the user email address based on the user's credentials.

Note the code is only valid for 5 minutes once requested.

| T<br>D<br>C | uesday, 26 May 2020 10:05 AM<br>pkins, Mary <mary.hopkins@ingrammicro.com><br/>t: Your verification code</mary.hopkins@ingrammicro.com> |
|-------------|----------------------------------------------------------------------------------------------------|
|             | INCRAM BY                                                                                                    |
|             | Your one-time verification code for two-factor authentication                                                                           |
| C           | Jear Mary,                                                                                                    |
| F           | Please use the following code to accessyour account. This code will expire in 5 minutes.                                                |
| Y           | 'our verification code is: <b>702401</b>                                                                                                |
| It          | f you believe you have received this email in error, please reach out to your company administrator.                                    |
| 0           | Questions?                                                                                                    |
| Y           | ou can request your company administrator to manage two-factor authentication settings.                                                 |
| V           | Ne are happy to help, please contact customer support if you have any questions regarding new two-factor authentication enture.         |

#### **New Users Created**

The system will prompt the new user to reset the password immediately after they have logged in with the temporary password.

| Your password has expired                                                                                                   |
|----------------------------------------------------------------------------------------------------|
| Password requirements: at least 8 characters, a lowercase letter, an uppercase letter, a number, no parts of your username. |
| Old password                                                                                                    |
| •••••                                                                                                    |
|                                                                                                    |
| New password                                                                                                    |
| •••••                                                                                                    |
| Repeat password                                                                                                    |
| ••••••••••                                                                                                    |
|                                                                                                    |
| Change Password                                                                                                    |
| Sign Out                                                                                                    |

Directly afterward the user will need to create a Challenge Question, followed by the acceptance of the IM Online Terms of Use.

| ING                               | RAN                                              | Help                                 | n Micro Australia<br>  Contact Us |                 |
|-----------------------------------|--------------------------------------------------|--------------------------------------|-----------------------------------|-----------------|
| Products -                        | Vendors 👻                                        | Cloud Services -                     | Services & Support                | News & Events B |
|                                   | Search by                                        | Keyword(s), VPN or                   | IM SKU                            | P               |
| Home                              |                                                  |                                      |                                   |                 |
| Password R                        | Recovery                                         |                                      |                                   |                 |
|                                   |                                                  |                                      |                                   |                 |
| This is u<br>* Challer<br>What is | ised for passwo<br>nge Question<br>my mother's m | rd recovery, in case y<br>aiden name | ou forgot your password ii        | n the future.   |
| * Answe                           | r                                                |                                      |                                   |                 |
| * Curren                          | t Password                                       |                                      |                                   |                 |
| ок                                | Cancel                                           |                                      |                                   |                 |

| ING              | 2               |                                       |                                                                                             | gram Micro Austra<br>elp   Contact Us                                   | lia                                                                         |                                                                                                |                                |   |
|------------------|-----------------|---------------------------------------|---------------------------------------------------------------------------------------------|-------------------------------------------------------------------------|-----------------------------------------------------------------------------|------------------------------------------------------------------------------------------------|--------------------------------|---|
| Products 🔫       | Vend            | ors 👻                                 | Cloud Services                                                                              | <ul> <li>Services</li> </ul>                                            | & Support                                                                   | News & Events                                                                                  | Become a Reselle               | r |
|                  | Sea             | arch by I                             | Keyword(s), VPN                                                                             | or IM SKU                                                               |                                                                             | ٩                                                                                              | ] <u>i</u>                     |   |
| Home > Terms & C | onditio         | ns                                    |                                                                                             |                                                                         |                                                                             |                                                                                                |                                |   |
| Terms & Con      | ditio           | ons                                   |                                                                                             |                                                                         |                                                                             |                                                                                                |                                |   |
| Please, before y | ou co           | ntinue, c                             | confirm that you ag                                                                         | ree with these                                                          | terms and con                                                               | ditions.                                                                                       |                                |   |
| <u>Websit</u>    | e T             | erms                                  | s of Use                                                                                    | s and legal do                                                          | cumentation                                                                 |                                                                                                | _                              |   |
|                  | 1.              | This v<br>487 96                      | vebsite ("Website")<br>6) ("Ingram Micro")                                                  | is owned and ).                                                         | operated by Ing                                                             | gram Micro Pty Ltd (A                                                                          | BN 45 112                      |   |
|                  | 2.              | Acces<br>authori<br>who pr<br>other p | ss to the secure are<br>ised customers of I<br>ovide their subscrit<br>person to the secure | eas of this Web<br>ngram Micro ("<br>bers with acces<br>e areas of this | site is restricter<br>Customer"), ar<br>ss to the world<br>Website is stric | d to: a) persons who a<br>nd b) Internet access p<br>wide web ("IAP"). Acc<br>ctly prohibited. | are<br>providers<br>ess by any |   |
|                  | 3.              | Acces<br>accept<br>contair            | ss to this Website b<br>ance of, and comp<br>ned or referred to in                          | y each Custom<br>liance with, the<br>n this documen                     | er or IAP is ex<br>terms, condition<br>t ("Terms of Us                      | pressly conditional up<br>ons, notices and discla<br>e").                                      | on its<br>aimers               |   |
|                  | 4.              | The C<br>the ten<br>Statem            | Customer's use of, a<br>ms of each of the for<br>hent), the Returns F                       | and/or access t<br>ollowing: Custo<br>Policy and Proc                   | o, this Website<br>mer Terms, (in<br>edure.                                 | also confirms its agre<br>cluding the Year 2000                                                | eement to<br>Compliance        |   |
| I declare I hav  | e read<br>Cance | i and acc                             | epted Ingram Micro's                                                                        | s Website Terms                                                         | of Use                                                                      |                                                                                                |                                | _ |

If the account is Security Enabled, on the initial logon the system will not prompt you for the Email Authentication, but all future logon attempts will require the verification code.

| Products 👻    | Vend                            | ors 🔻                                                                                                    | Cloud Services                                                                                                    | <ul> <li>Services &amp; Support</li> </ul>                                                                                                    | News & Events                                                                                                    | Become a Re                                                     | eselle |
|---------------|---------------------------------|----------------------------------------------------------------------------------------------------|----------------------------------------------------------------------------------------------------|----------------------------------------------------------------------------------------------------|----------------------------------------------------------------------------------------------------|-----------------------------------------------------------------|--------|
|               | Sea                             | rch by k                                                                                                  | Keyword(s), VPN                                                                                                    | or IM SKU                                                                                                    | P                                                                                                    | ] [                                                             |        |
| lome > Terms  | & Condition                     | ıs                                                                                                    |                                                                                                    |                                                                                                    |                                                                                                    |                                                                 | _      |
| ērms & C      | onditio                         | ns                                                                                                    |                                                                                                    |                                                                                                    |                                                                                                    |                                                                 |        |
| Please, befor | re you co                       | ntinue, c                                                                                                 | onfirm that you agr                                                                                                    | ee with these terms and co                                                                                                    | onditions.                                                                                                    |                                                                 |        |
| Webs          | site T                          | erms                                                                                                    | s of Use                                                                                                    |                                                                                                    |                                                                                                    |                                                                 |        |
| Webs<br>A.    | Site To                         | erms                                                                                                    | s of Use                                                                                                    | and legal documentation                                                                                                    | n                                                                                                    |                                                                 |        |
| Webs<br>A.    | The pa                          | erms<br>rties, th<br>This w<br>487 960                                                                    | s of Use<br>e Website, access<br>ebsite ("Website")<br>δ) ("Ingram Micro")                                                                                                    | and legal documentation                                                                                                    | n<br>Ingram Micro Pty Ltd (Al                                                                                                    | BN 45 112                                                       |        |
| Webs<br>A.    | The pa<br>1.<br>2.              | rties, the<br>This w<br>487 96<br>Access<br>authoris<br>who pro-                                          | e Website, access<br>ebsite ("Website")<br>6) ("Ingram Micro")<br>s to the secure are<br>sed customers of Ir<br>bovide their subscrib<br>erson to the secure                                                                      | and legal documentation<br>is owned and operated by<br>as of this Website is restrict<br>ogram Micro ("Customer"),<br>ers with access to the worl<br>areas of this Website is st                                                                                           | n<br>Ingram Micro Pty Ltd (Al<br>ted to: a) persons who a<br>and b) Internet access p<br>d wide web ("IAP"). Acc<br>rictly prohibited.                                                                      | BN 45 112<br>are<br>providers<br>ess by any                     |        |
| Webs<br>A.    | <b>The pa</b><br>1.<br>2.<br>3. | rties, th<br>This w<br>487 96<br>Access<br>authoris<br>who pro<br>other p<br>Access<br>accepta<br>contain | e Website, access<br>ebsite ("Website")<br>6) ("Ingram Micro")<br>s to the secure are<br>sed customers of Ir<br>ovide their subscrib<br>erson to the secure<br>s to this Website by<br>ance of, and compl<br>ed or referred to in | and legal documentation<br>is owned and operated by<br>as of this Website is restric<br>gram Micro ("Customer"),<br>ers with access to the work<br>areas of this Website is st<br>y each Customer or IAP is<br>fance with, the terms, cond<br>this document ("Terms of the | n<br>Ingram Micro Pty Ltd (Al<br>ted to: a) persons who a<br>and b) Internet access p<br>d wide web ("IAP"). Acco<br>rictly prohibited.<br>expressly conditional up<br>titons, notices and discla<br>Jse"). | BN 45 112<br>are<br>providers<br>ess by any<br>on its<br>aimers |        |

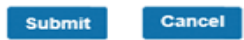